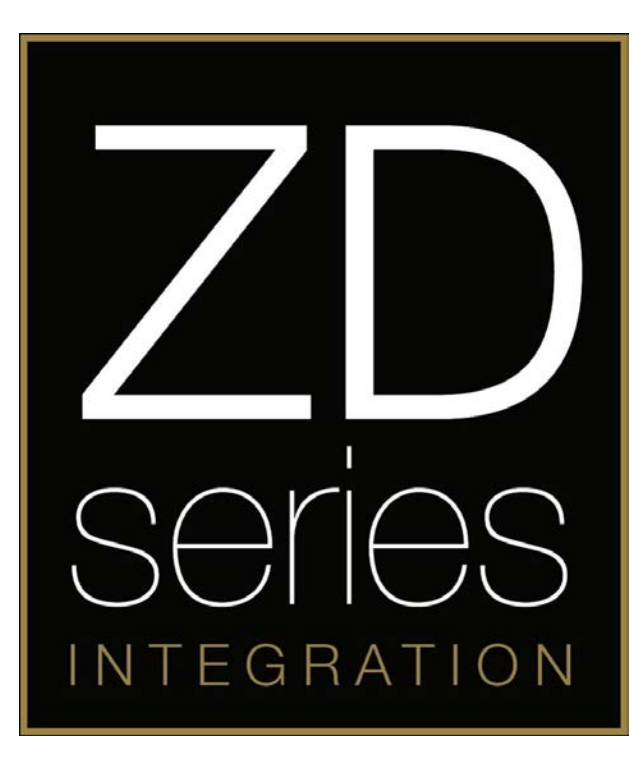

# ZDAPT1

**SOT Cable** 

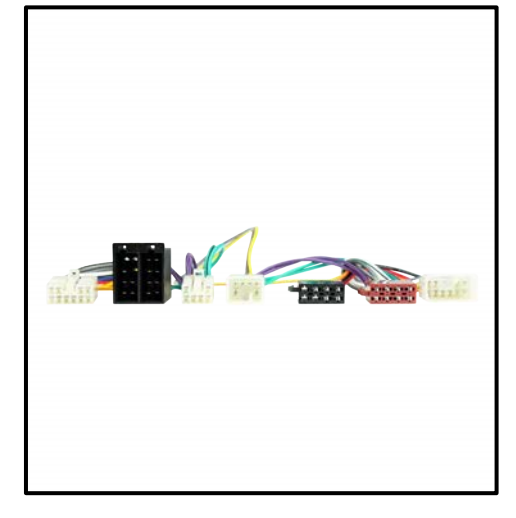

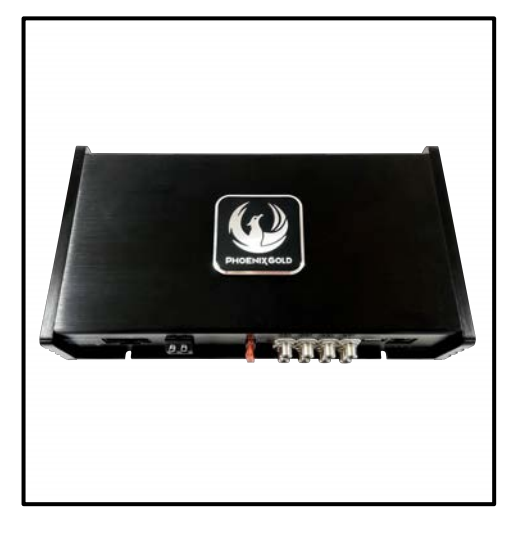

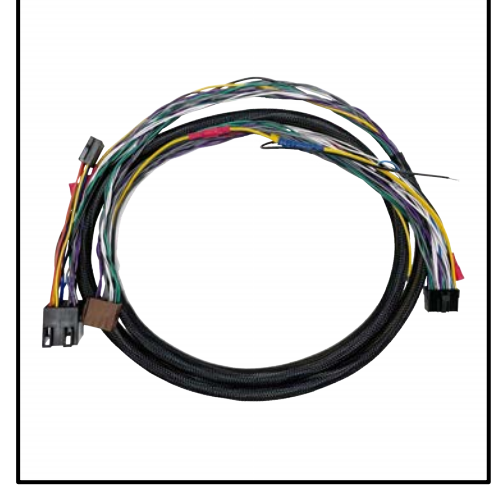

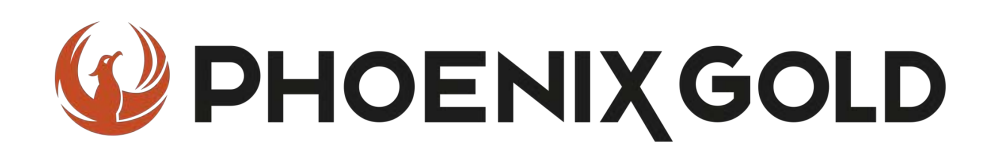

**ZDA4.6** 

ZDAISOT2

# **Installation Tools Required**

### Vehicle used for installation:\*

Toyota Auris 2015 (E180) Basic Sound System

\*Some differences may occur between different car and year models.

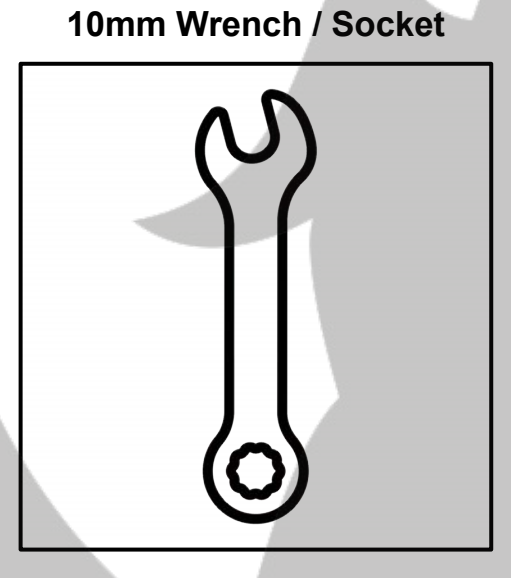

**Plastic Pry Tool** 

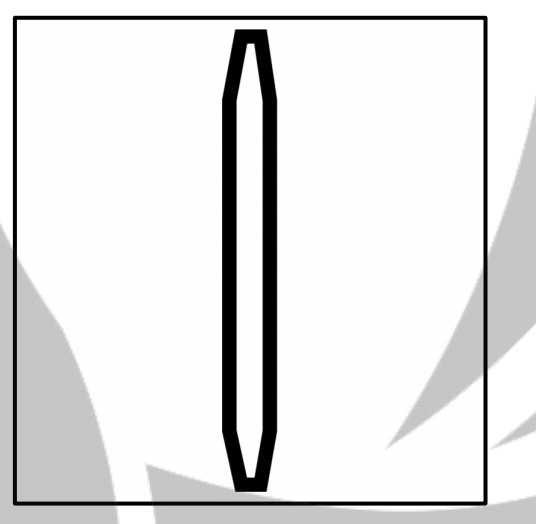

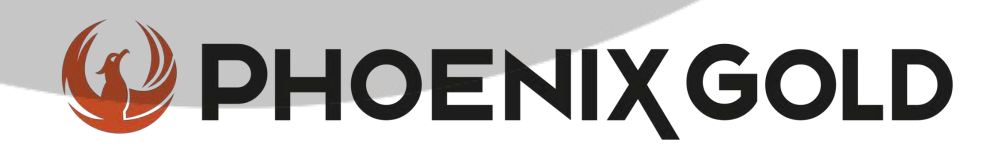

### Tools required:

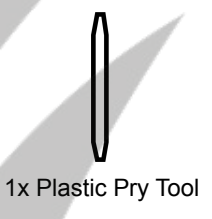

#### 1. Stereo removal

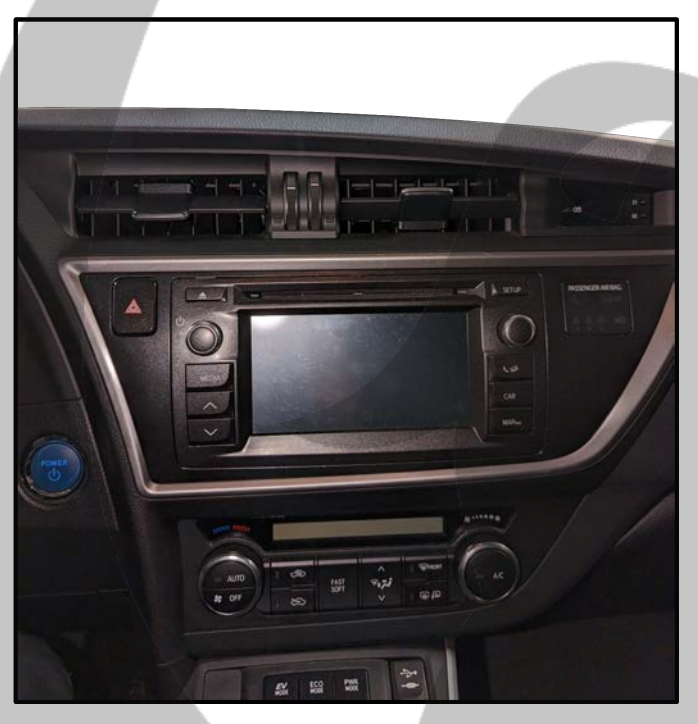

3. Cover panel removed

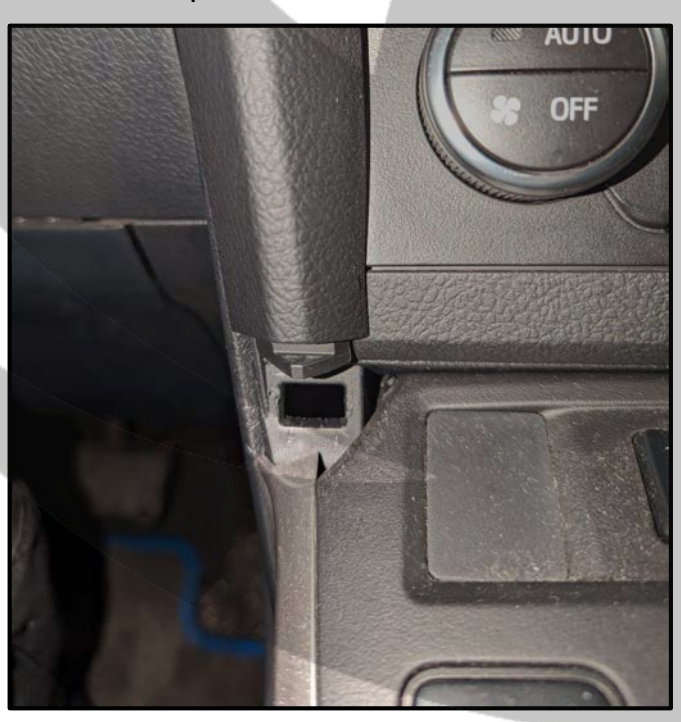

2. Remove the plastic cover panel

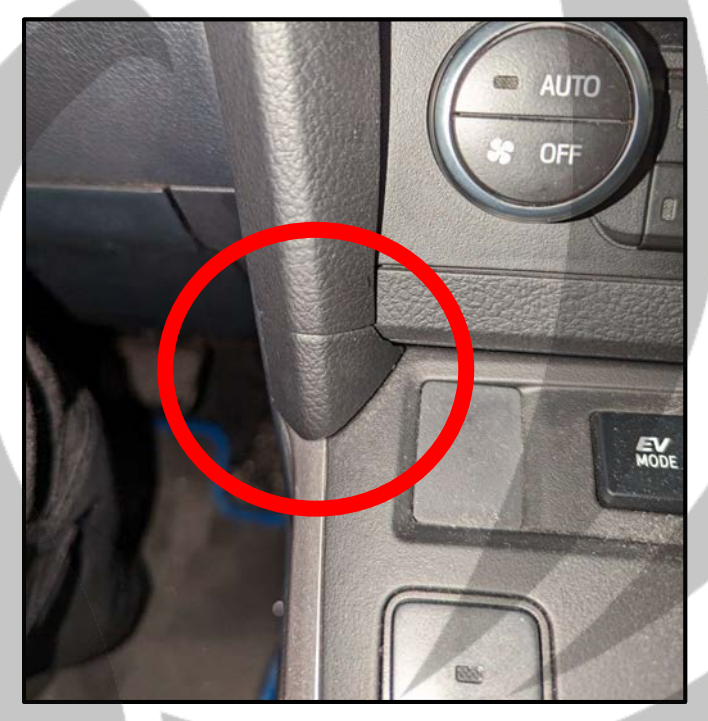

4. Remove the stereo panel

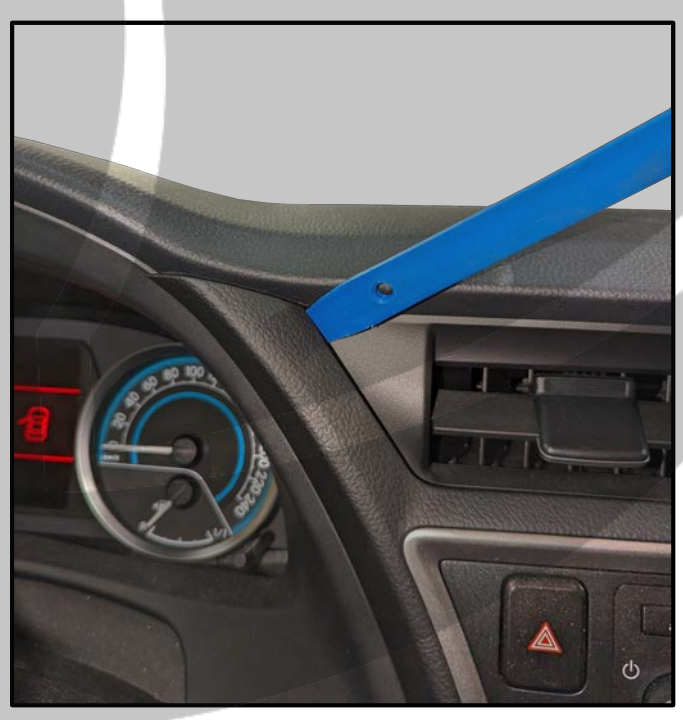

### Tools required:

#### 5. Stereo panel pulled out

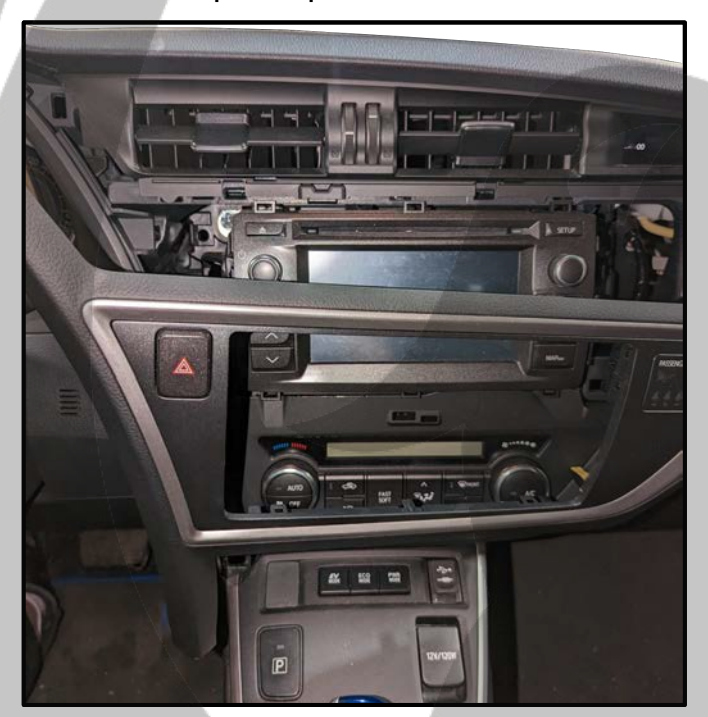

7. Disconnect the other connector

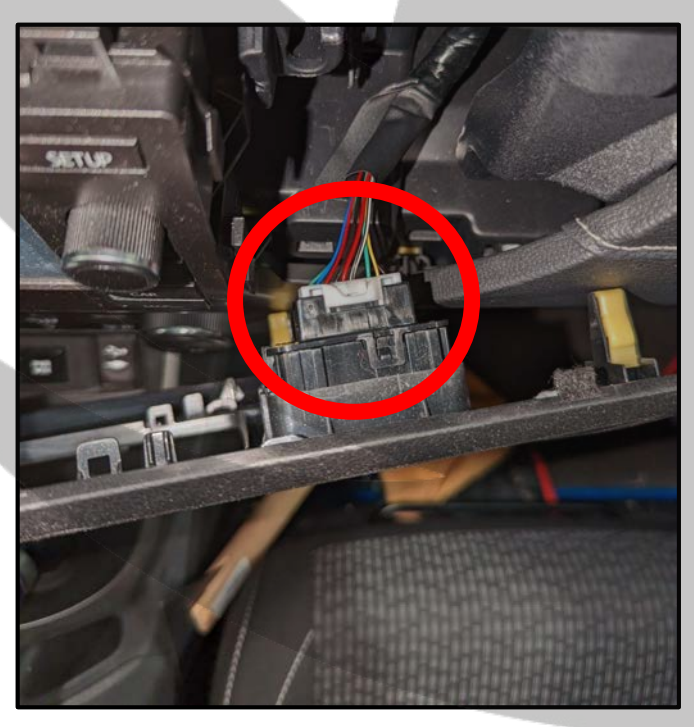

6. Disconnect the connector

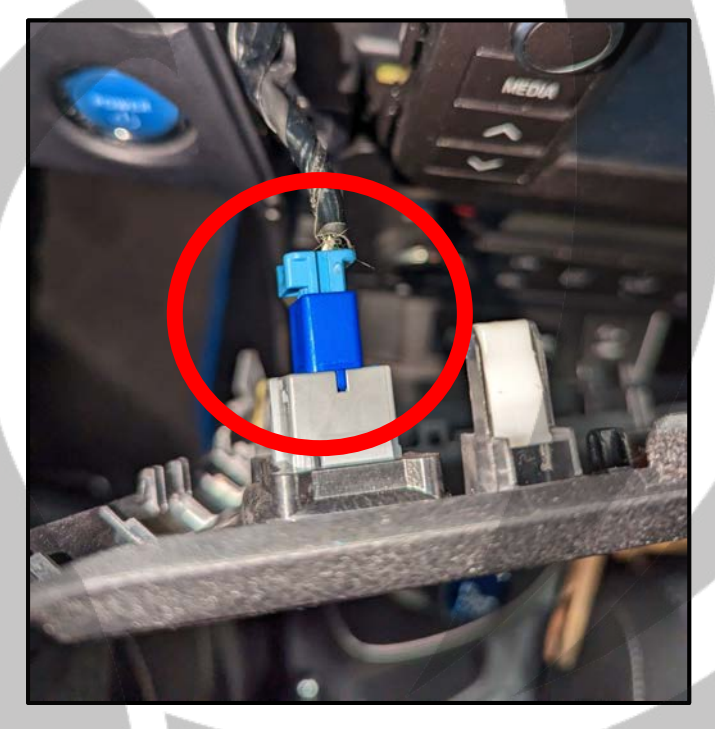

8. Set the stereo panel aside

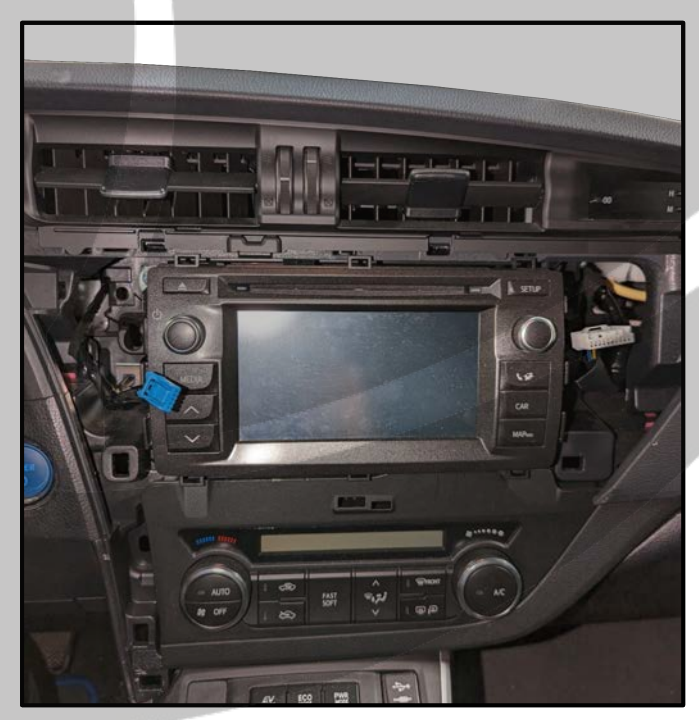

### Tools required:

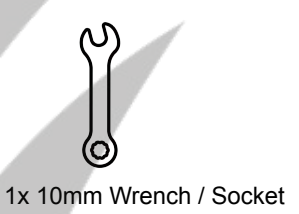

#### 9. Unscrew the four bolts

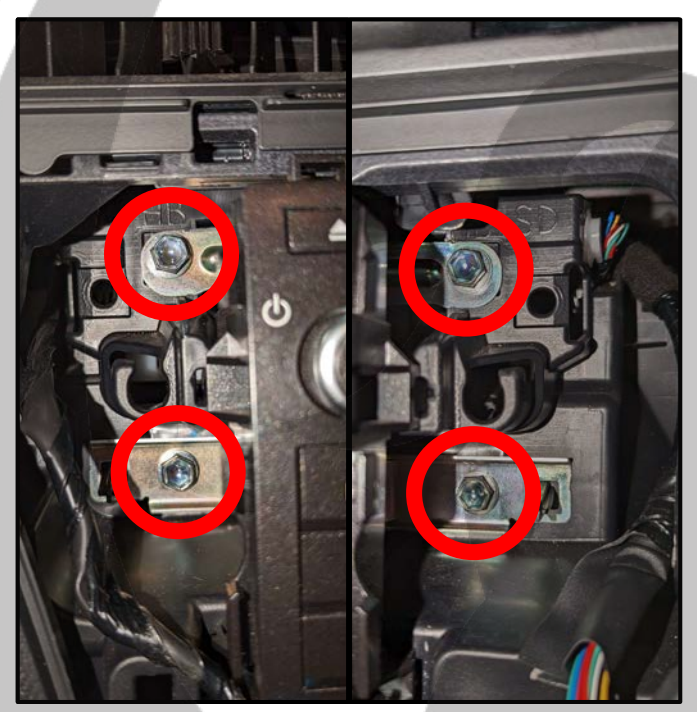

11. Disconnect the connectors

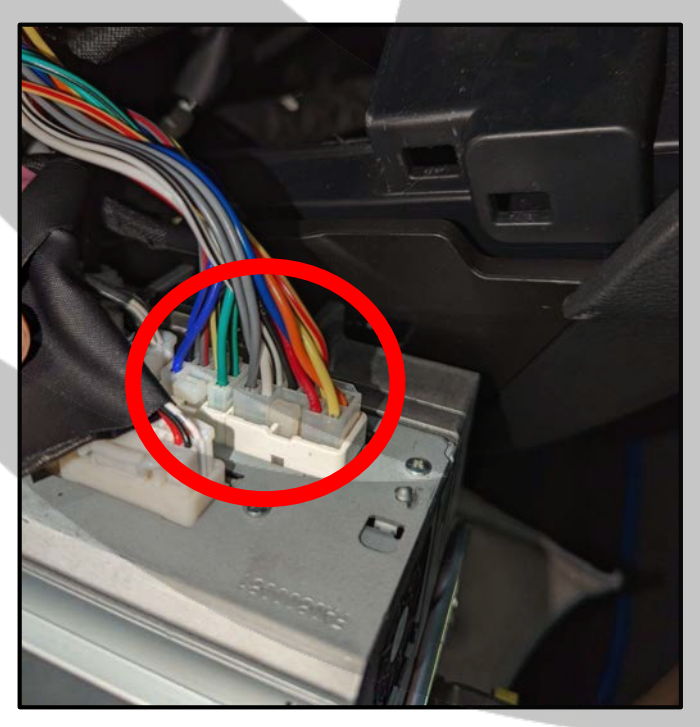

#### 10. Pull out the stereo

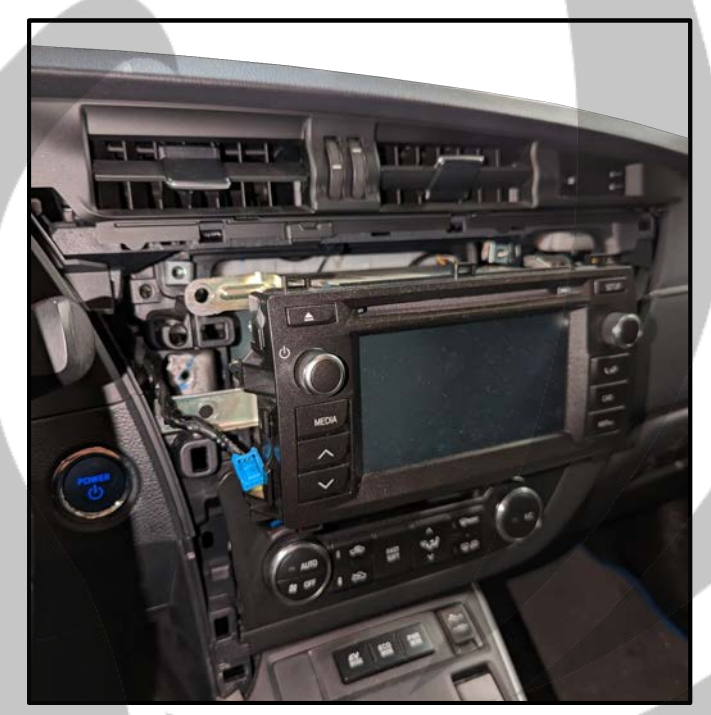

12. Connect the SOT cable

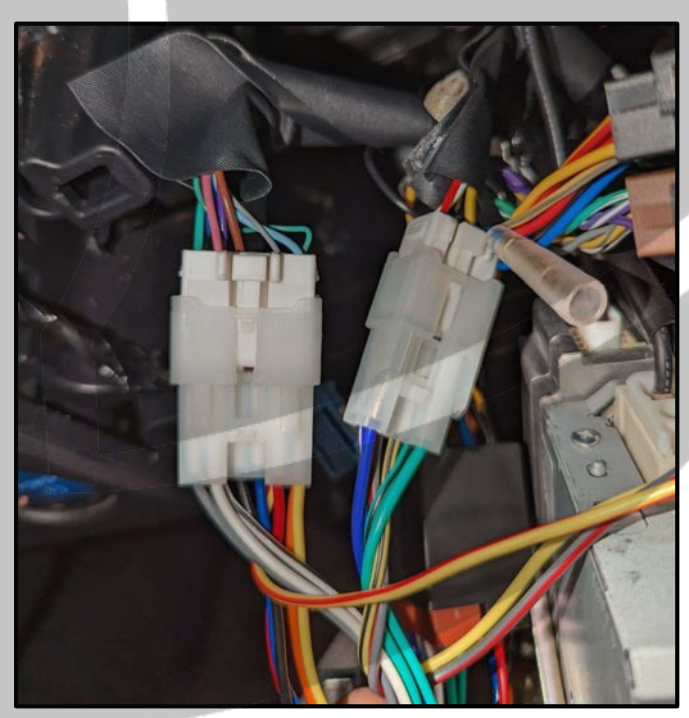

### Tools required:

#### 13. Connect ZDAISOT2

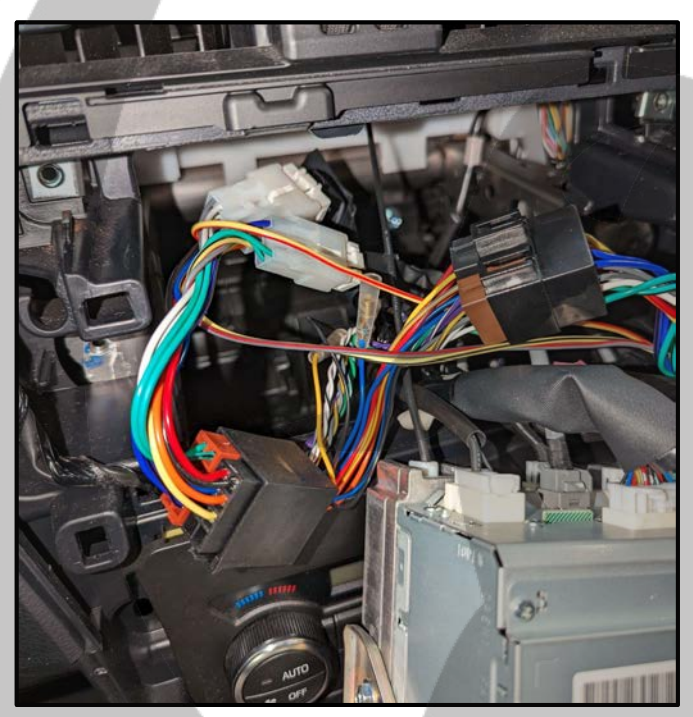

15. Center side panel removed

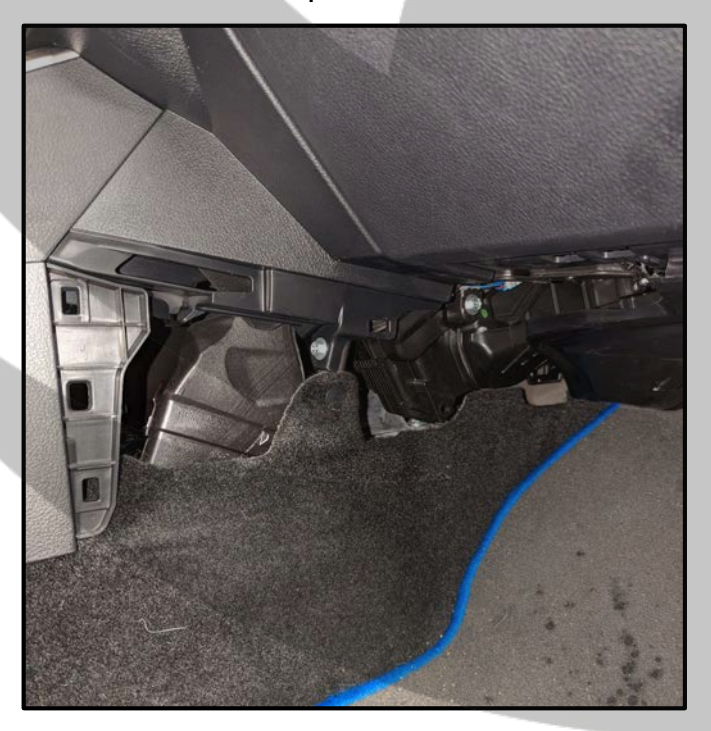

14. Pull out the center side panel

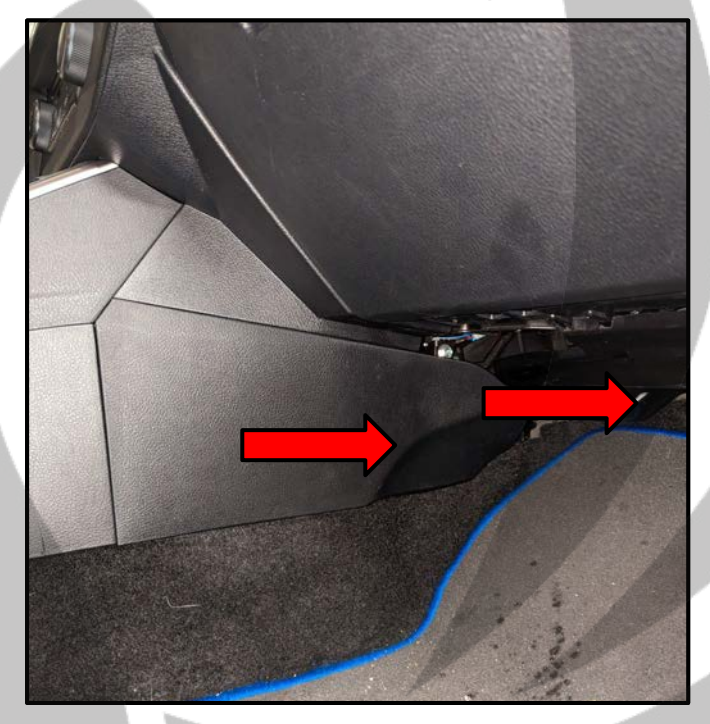

16. Remove the plastic clip

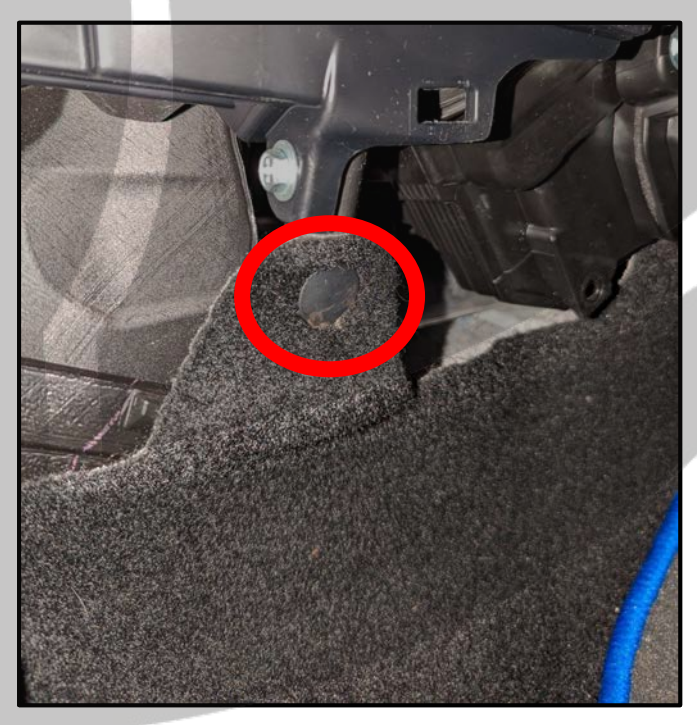

### Tools required:

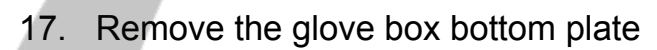

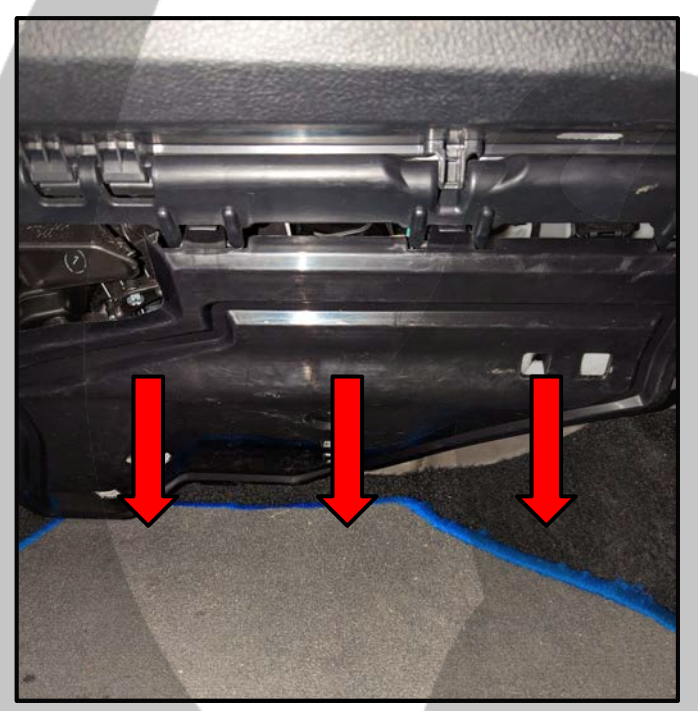

19. Remove the threshold panel

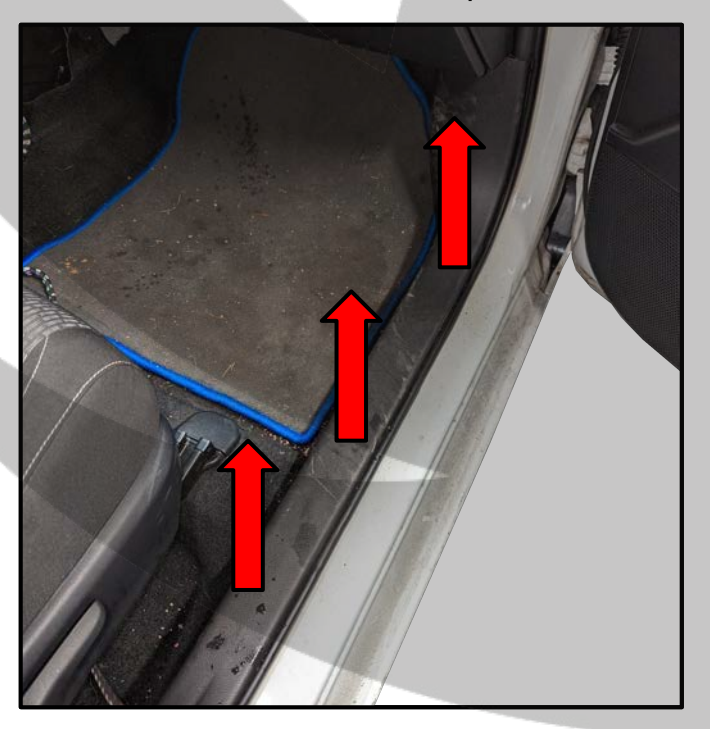

18. Bottom plate removed

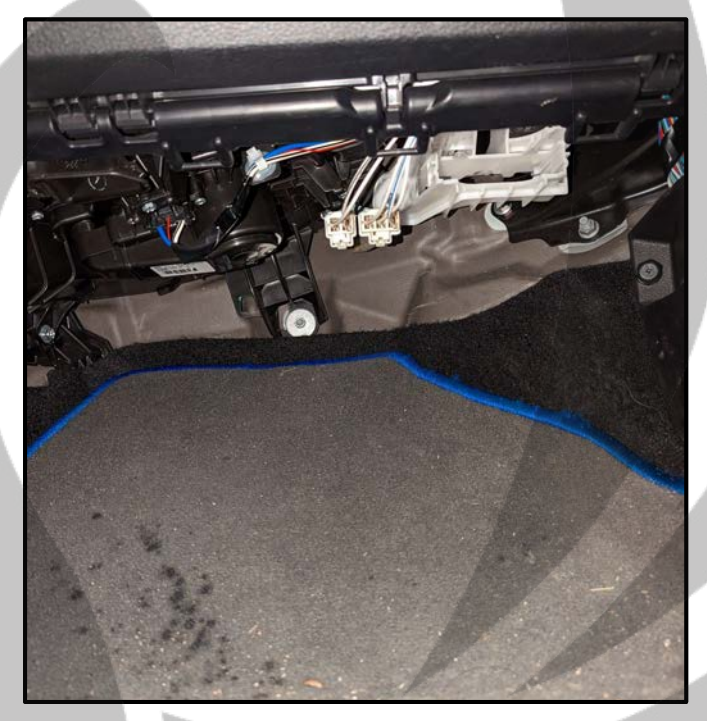

20. Remove the side panel

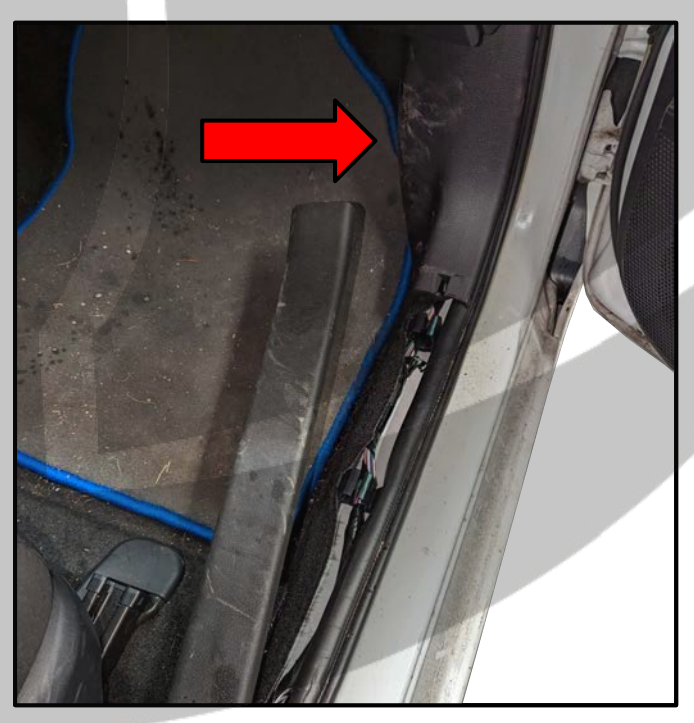

### Tools required:

#### 21. Unscrew the bolt cap

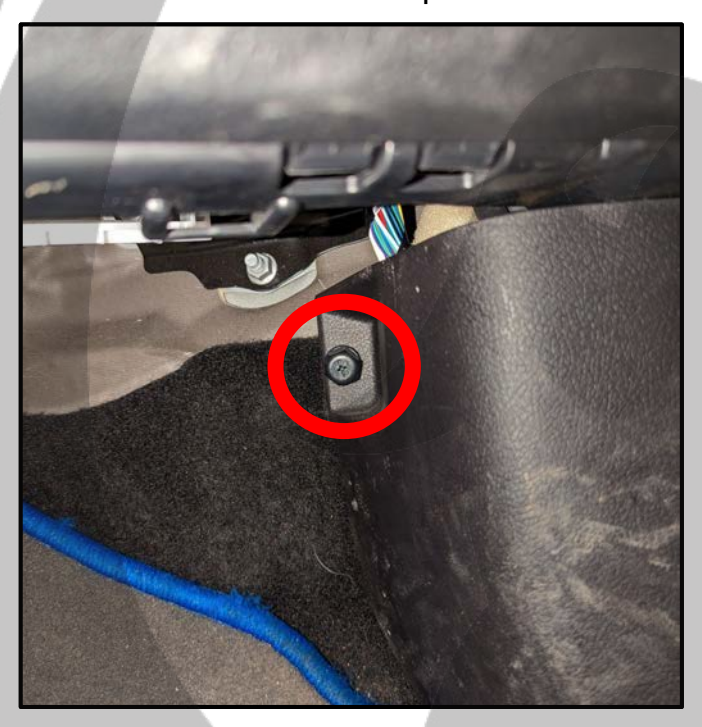

23. Route ZDAISOT2 behind the stereo

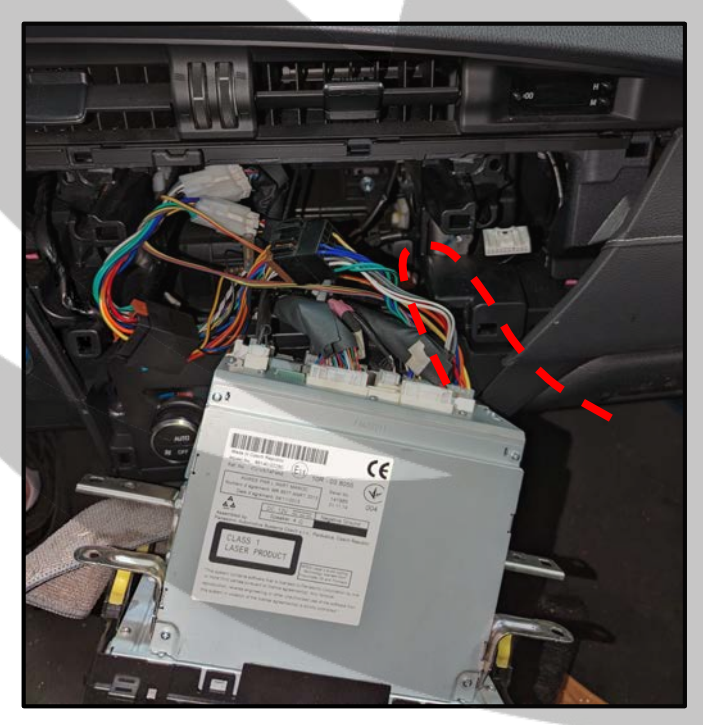

22. Side panel removed

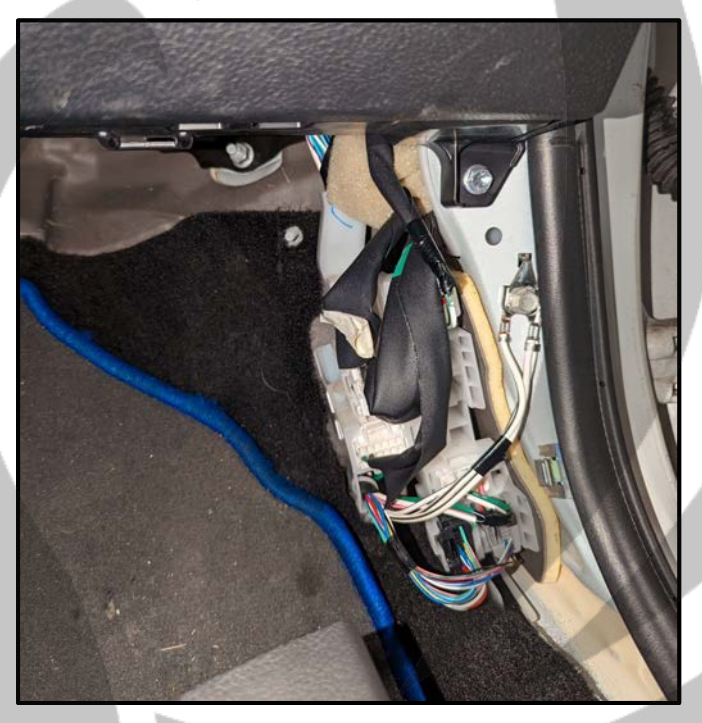

24. Route ZDAISOT2 to the floor

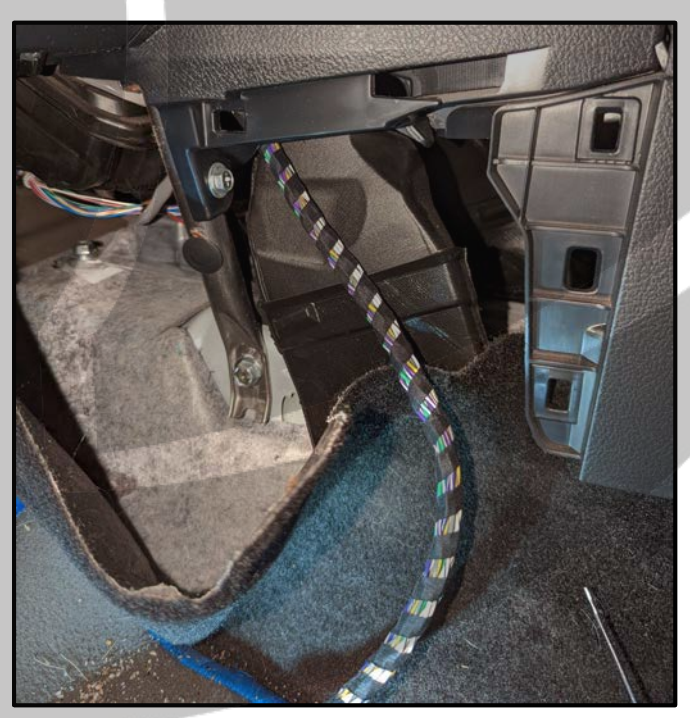

### Tools required:

25. Lift up the floor mat

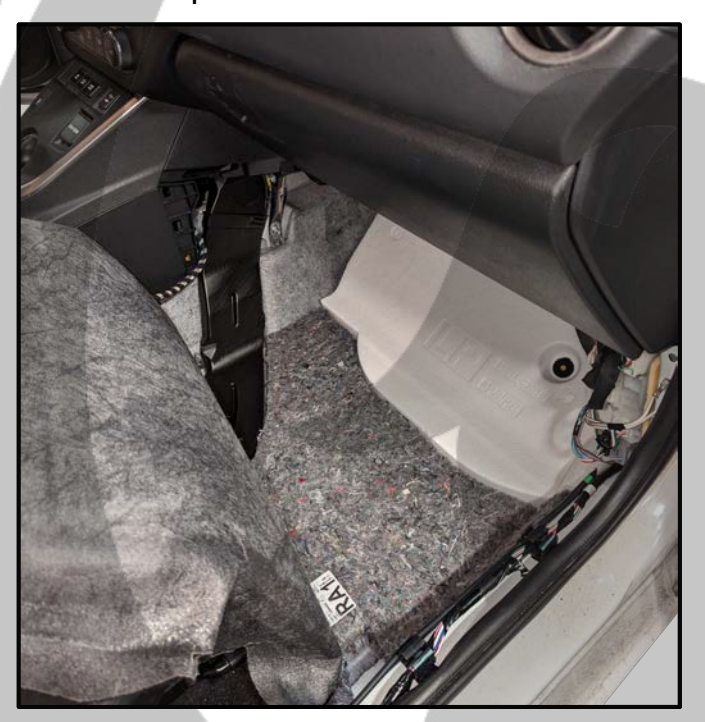

27. Route ZDAISOT2 under the seat

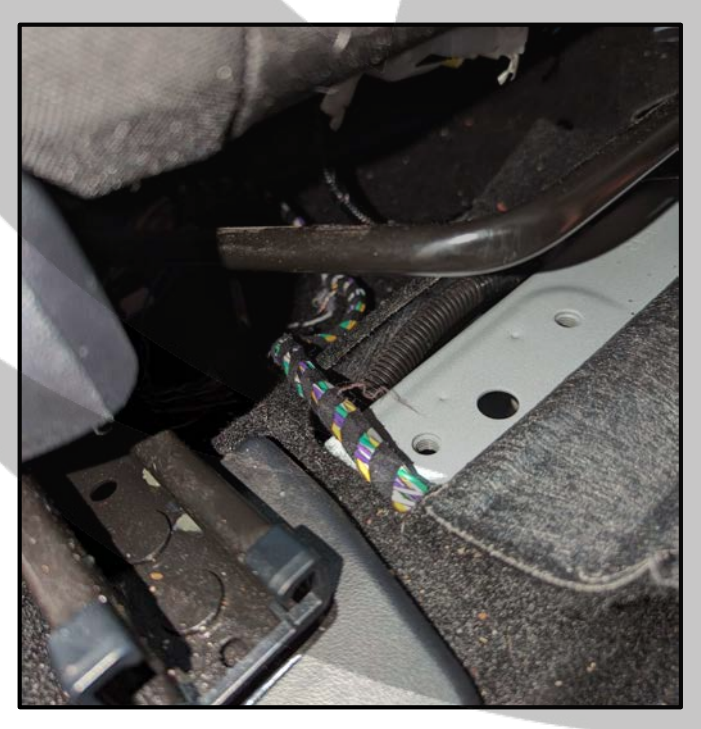

26. Route ZDAISOT2 under the mat

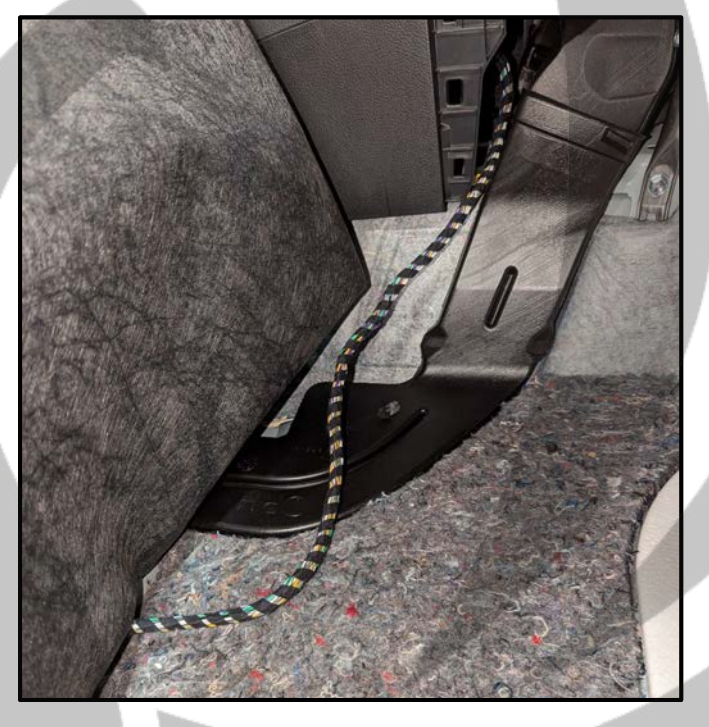

28. Install the ZDA4.6 under the seat

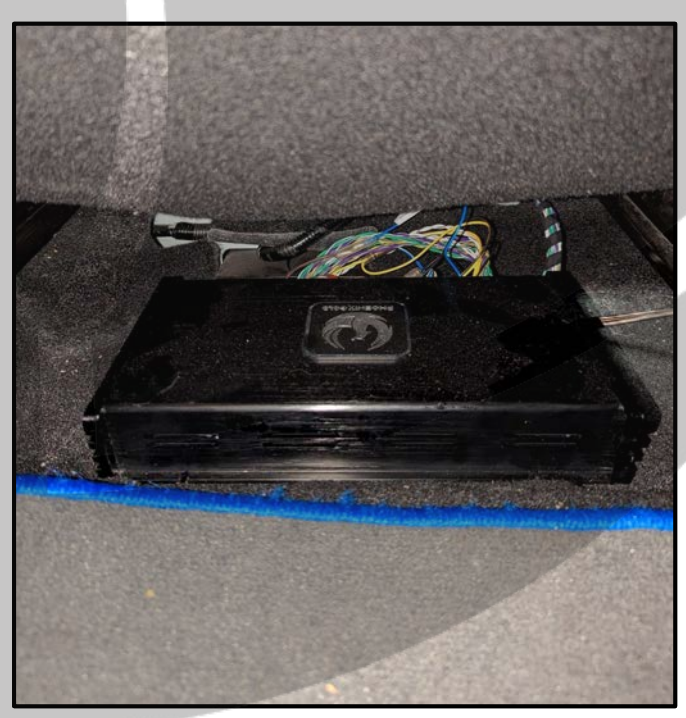

#### Tools required:

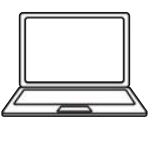

1x Computer

29. Reassemble the stereo in reverse

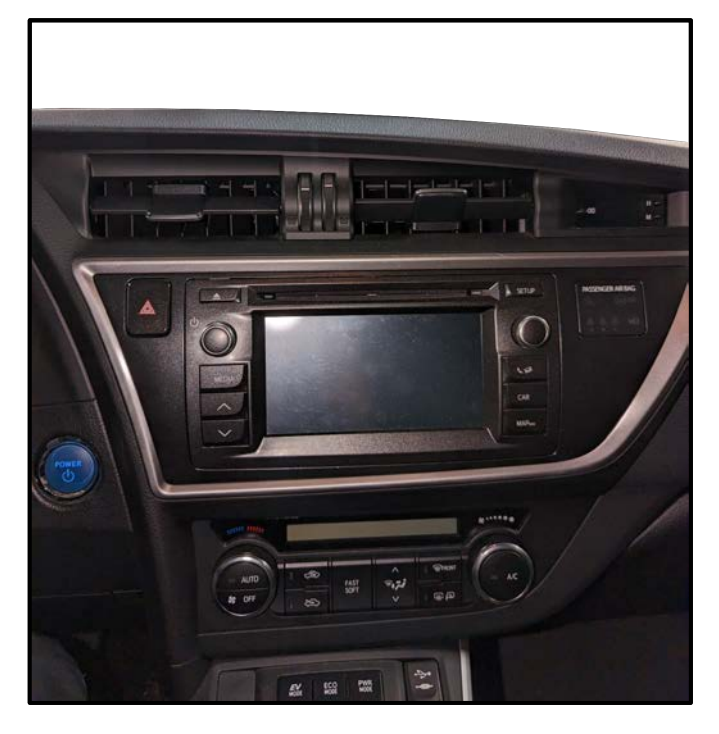

30. Physical install is now complete

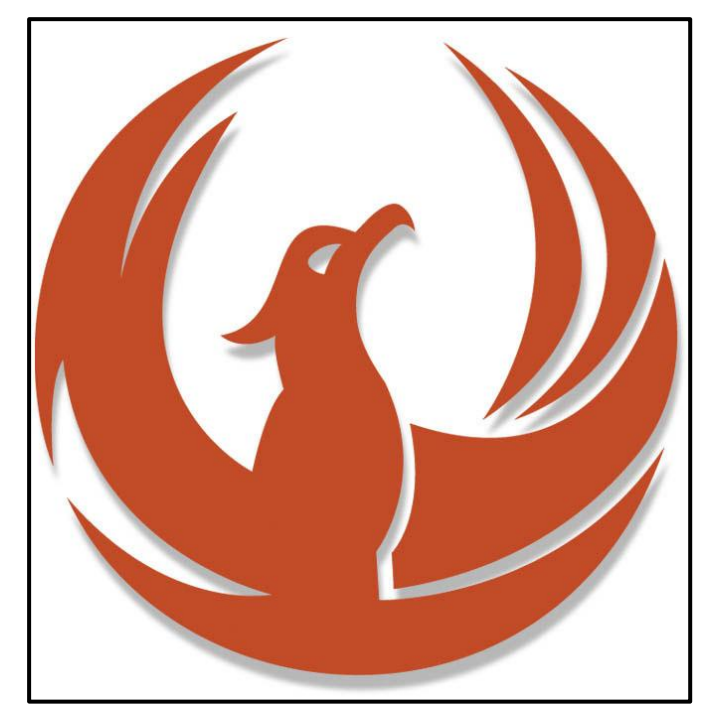

31. Go to phoenixgold-eu.com/downloads/ and download the ZDA4.6 software and your Phoenix Gold sound curve

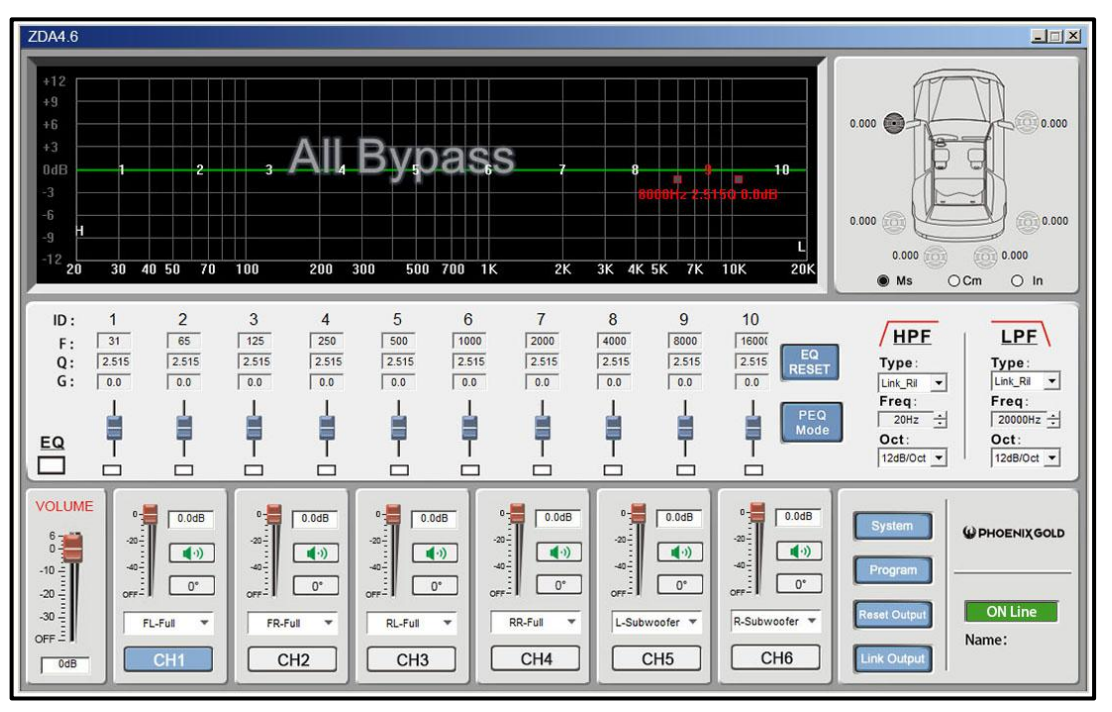

### **Software Installation 1**

#### Tools required:

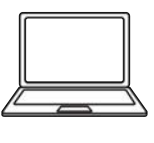

1x Computer

32. Press "Program"

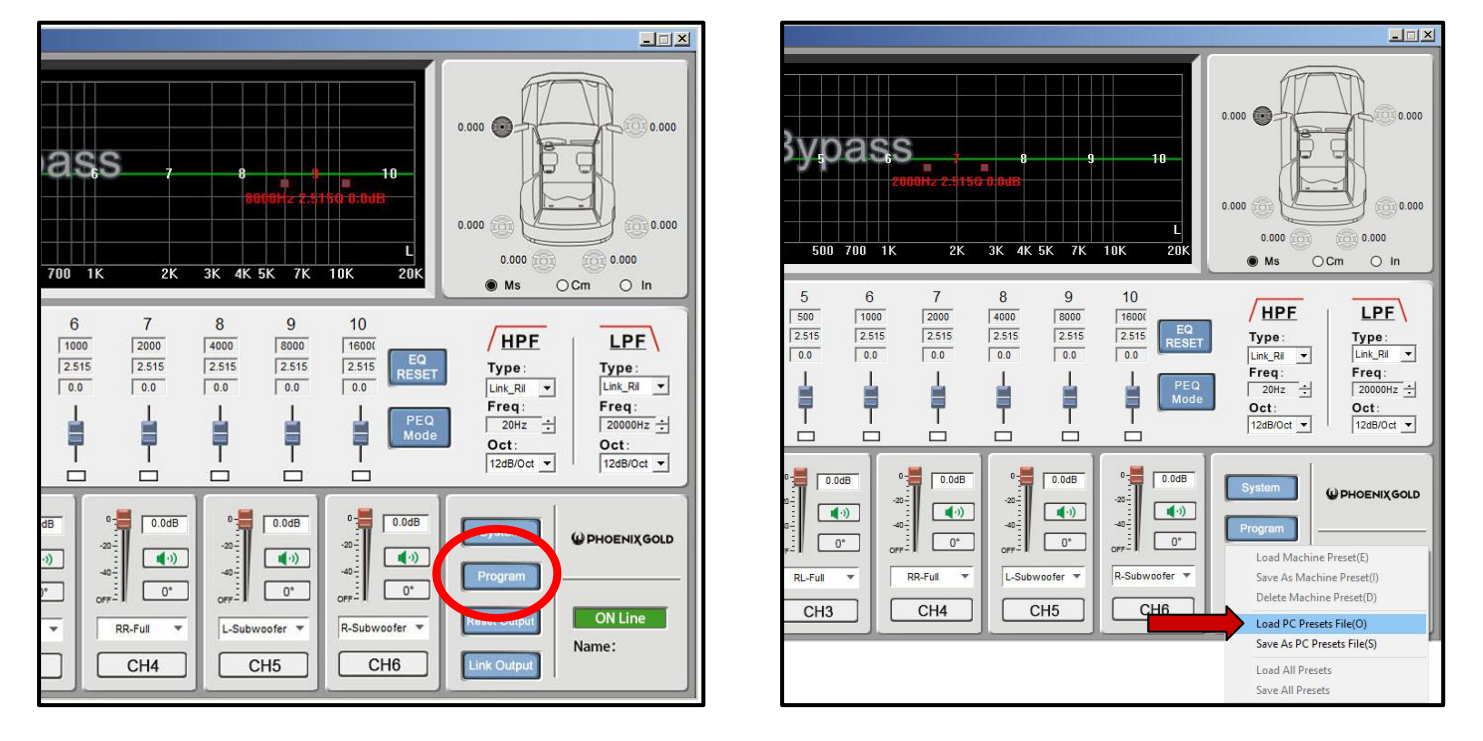

#### 34. Go to your saved location and choose your Phoenix Gold sound curve, then click "Open"

| ZDA4.6                                                                                                    | <u>-                                    </u>                                                                                               |
|----------------------------------------------------------------------------------------------------|----------------------------------------------------------------------------------------------------|
| +12<br>+3<br>+6<br>+3<br>0dB 1 2 3 All Bypass 7 8 9 10                                                                                                    | 0.000                                                                                                    |
| -3<br>-6<br>-9<br>-12<br>20 30 40 50 70 100 200<br>Look in: Phoenix Gold ▼ ← È È III▼ 20K<br>Name Date modified                                                                                                    | 0.000 0 0.000<br>0.000 0 0.000<br>• Ms O Cm O In                                                                                           |
| ID:       1       2       3       4         F:       31       65       125       2515         Q:       2.515       2.515       2.515       2.515         G:       0.0       0.0       0.0       0.0         EQ       Image: Phoenix Gold Sound Curve       Open       PEQ                                                                                                    | HPE         LPF           Type:         Type:           Link_RI         Link_RI           Freq:         2000/2           Oct:         Oct: |
| Volume         0         0.0dB         0         0.0dB         0         0         0         0         0         0         0         0         0         0         0         0         0         0         0         0         0         0         0         0         0         0         0         0         0         0         0         0         0         0         0 | System<br>Program                                                                                                    |
| -30     -30     -30     -47-7     -47-7     -47-7     -47-7       -30     FL-Full     FR-Full     RL-Full     RR-Full     -     -       OFF     CH1     CH2     CH3     CH4     CH5     CH6                                                                                                    | ON Line           Name:           Link Output           Phoenix Gold                                                                       |

33. Press "Load PC Presets File"

### **Software Installation 2**

#### Tools required:

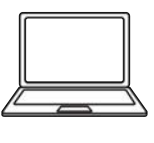

1x Computer

35. Press "Program"

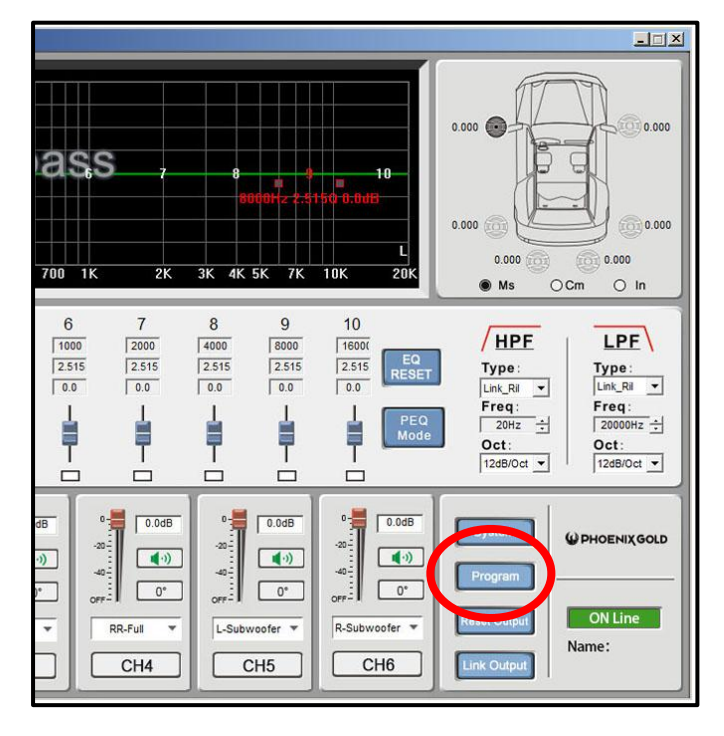

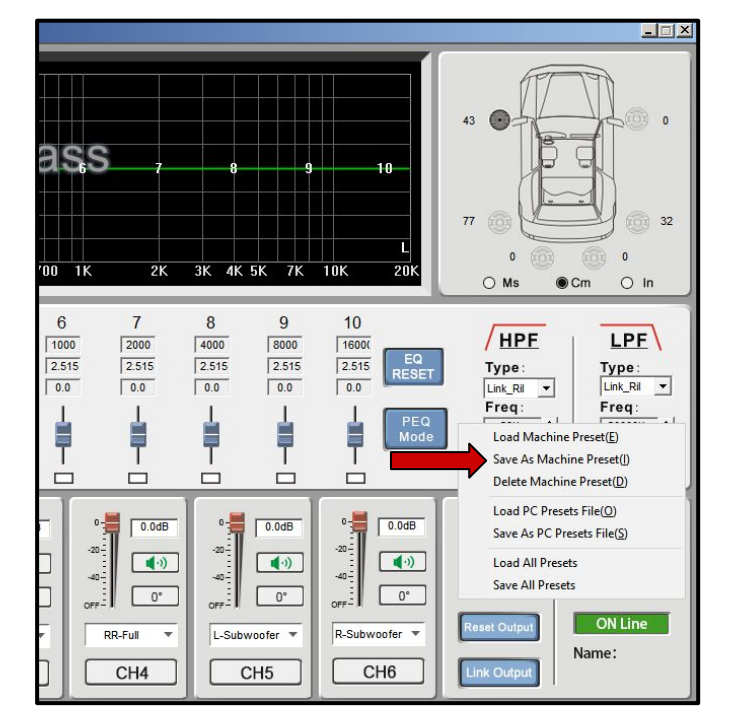

36. Press "Save As Machine Preset"

37. Press "Save"

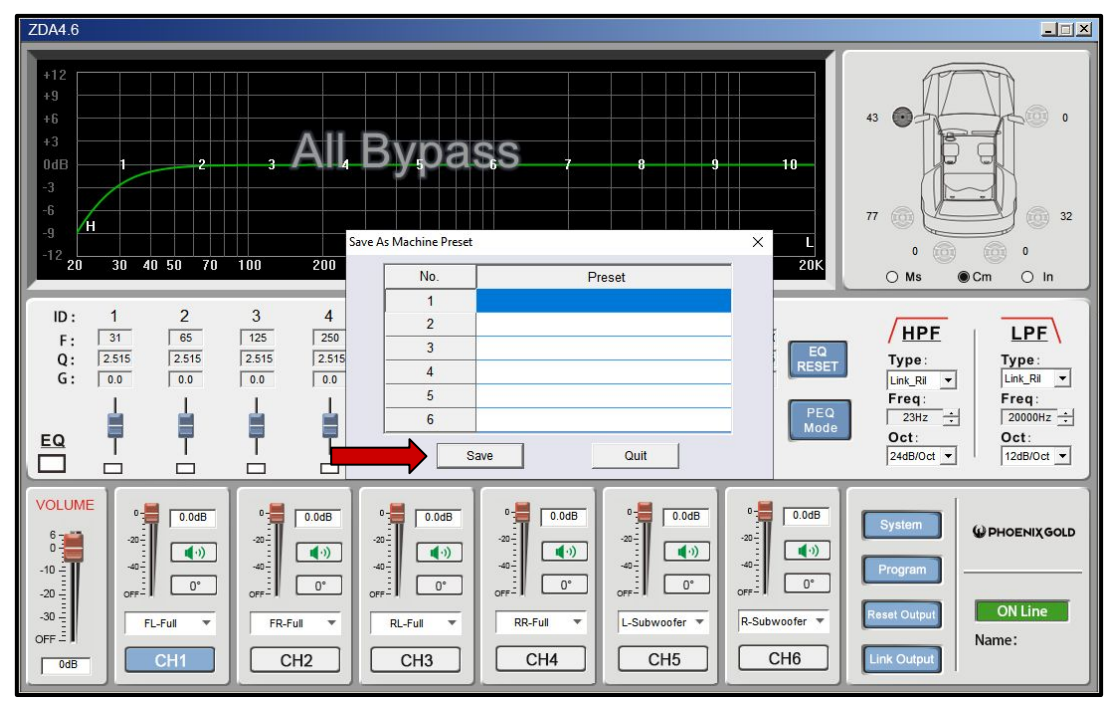

### **Software Installation 3**

#### Tools required:

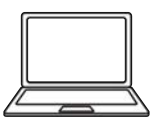

1x Computer

#### 38. Press "OK". The sound curve is now installed and saved to the ZDA4.6.

| ZDA4.6                                                                                                    | <u>-</u> □×                                                                                                    |
|----------------------------------------------------------------------------------------------------|----------------------------------------------------------------------------------------------------|
| +12<br>+9<br>+6<br>+3<br>0dB<br>-3<br>-6<br>-9<br>-12<br>20<br>-30<br>-40<br>-50<br>70<br>100<br>200<br>No.<br>Preset                                                                                                    | 43 • • • • • • • • • • • • • • • • • • •                                                                                                    |
| ID:     1     2     3     4       F:     31     65     125     250       Q:     2515     2515     2515     2515       G:     0.0     0.0     0.0       H     H     H     H       EQ     H     H     H       Save     Quit                                                                                                    | HPF         LPF           Type:         Lhk_RI ▼           Lhk_RI ▼         Freq:           2342 ÷         2000Hz ÷           Oct:         Oct:           24dB/Oct ▼         12dB/Oct ▼ |
| Volume         0         0 ddB         0         0 ddB         0         0         0 ddB         0         0         0 ddB         0         0         0 ddB         0         0         0         0         0         0         0         0         0         0         0         0         0         0         0         0         0         0         0         0         0         0         0         0         0         0         0         0         0         0         0         0         0         0         0         0         0         0         0         0         0         0         0         0         0         0         0         0         0         0         0         0         0         0         0         0         0         0 | System Program Reset Output Link Output                                                                                                    |

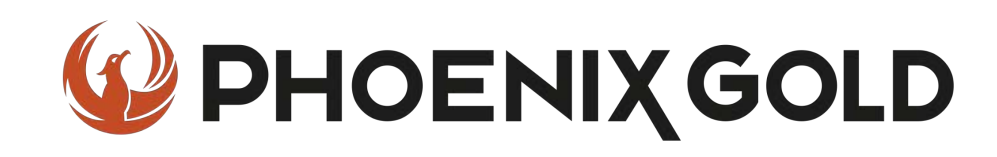

# On Behalf of the Phoenix Gold team, Thank you for choosing us!

Your installation is complete and we hope that your new upgraded system will bring you joy and happiness for many years to come when listening to your favorite music. As always, our goal is bringing you The Gold Standard in Sound.

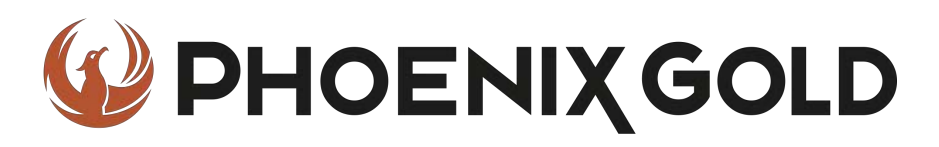

www.phoenixgold-eu.com